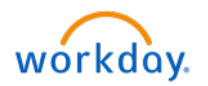

Company Policy: Required upon New Hire. If incomplete, Taxes will default to Federal and State mandated set-up of withholding.

How to enter or update your Federal and State Tax Withholding in Workday:

1. Select the Workday icon on OKTA. From the home page in Workday, select "Pay" from Applications.

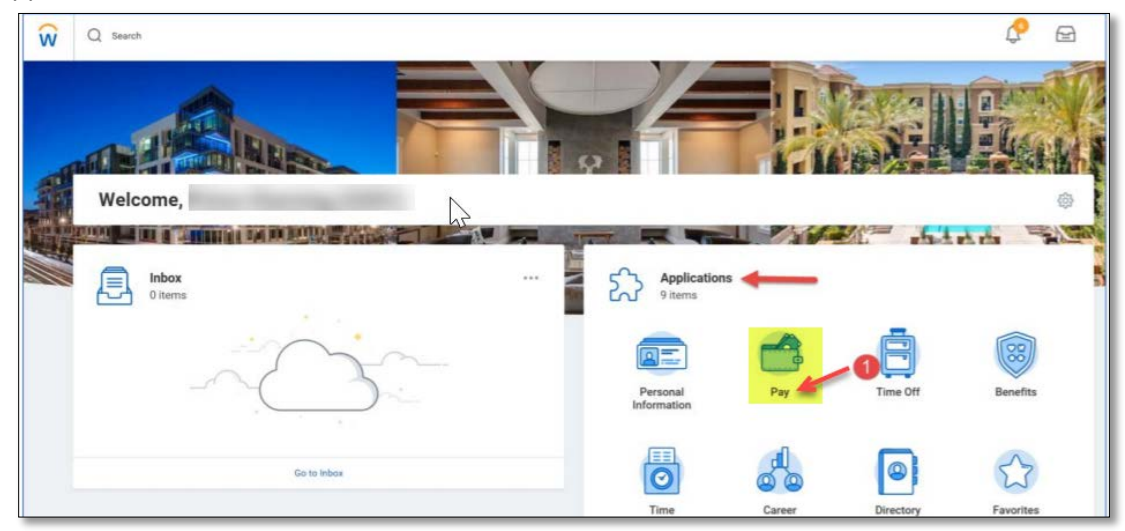

2. Under Actions, select "Withholding Elections".

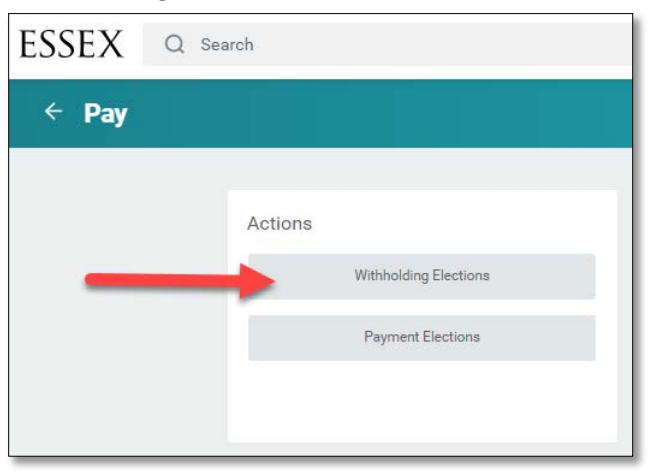

3. For New Hires, a separate initial set-up process would have been a requirement. Once you have already established an initial tax set-up you will be prompted with your current Federal Election for review. Simply select "Update" to make changes.

Page 1 of 5

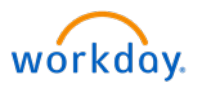

| SSEX Q Search                 |                                        |
|-------------------------------|----------------------------------------|
| Withholding Electio           | ns 🚥                                   |
| Home Address                  |                                        |
| Social Security Number XXX-XX | x-xxxx                                 |
| Federal Elections State Ele   | ctions Local Elections Tax Allocations |
| Company Essex Property Tr     | ust, Inc.                              |
| Effective Date                | 07/13/2021                             |
| Lock In Letter                |                                        |
| Payroll Withholding Status    | Single or Married filing separately    |
| Multiple Jobs or Spouse Works | s                                      |
| Total Dependent Amount        | 0.00                                   |
| Other Income                  | 0.00                                   |
| Deductions                    | 0.00                                   |
| Extra Withholding             | 0.00                                   |
| Exempt                        |                                        |
| Nonresident Alien             |                                        |
| Last Updated                  | 07/13/2021 11:51:58.455 AM             |
| Last Updated By               |                                        |
| Update                        |                                        |

4. A statement about FEDERAL EXEMPTION will be displayed for you to review. If everything looks correct, select "OK".

| ESSEX                               | Q Search                                                       |                                              |                             |                            | 88               | ß        | ß       |
|-------------------------------------|----------------------------------------------------------------|----------------------------------------------|-----------------------------|----------------------------|------------------|----------|---------|
| Complet                             | te Federal Elections                                           |                                              |                             |                            |                  |          |         |
| If you <b>clain</b><br>the year to  | n EXEMPT on your federal/stat<br>cover what you may owe to the | e tax withholding fo<br>e IRS/state tax ager | rm, it means that<br>toles. | t no taxes will be taken o | out of your payd | heck thr | oughout |
| Worker<br>Company<br>Effective Date | X Easer Property Triat, Inc. —     07/22/2021                  |                                              |                             |                            |                  |          |         |
| ок                                  |                                                                |                                              |                             |                            |                  |          |         |

Page 2 of 5

For Questions Contact – <u>Payroll@essex.com</u> or <u>HRSystemSupport@essex.com</u>

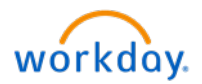

## Workday Job Aid - How to Enter and Update your Tax Withholdings

5. Similar to completing a paper W-4 Form, simply go through Step by Step, and ensure all required fields with an asterisk (\*) are completed. Agree, and select "OK".

| W-4 Data                                                                                                    |                                                                                                    |  |  |  |  |  |
|----------------------------------------------------------------------------------------------------|----------------------------------------------------------------------------------------------------|--|--|--|--|--|
|                                                                                                    |                                                                                                    |  |  |  |  |  |
| View Blank Form                                                                                                    |                                                                                                    |  |  |  |  |  |
| Step 1:                                                                                                    |                                                                                                    |  |  |  |  |  |
| Marital Status *                                                                                                    |                                                                                                    |  |  |  |  |  |
| Complete Steps 2-4 ONLY if they apply to you; otherwise, s                                                                                                    | skip to Step 5. See page 2 for more information on each step, who can claim exemption from withholding, when to use the estimator at www.irs.gov/W4App, and privacy.                                                                                                    |  |  |  |  |  |
| Step 2:                                                                                                    |                                                                                                    |  |  |  |  |  |
| Multiple Jobs or Spouse Works                                                                                                    |                                                                                                    |  |  |  |  |  |
| Complete this step if you (1) hold more than one job at a ti                                                                                                    | time or (7) are married filing ionity and your spouse also works. The correct amount of withholding depends on income earned from all of these jobs                                                                                                    |  |  |  |  |  |
| Do only one of the following.                                                                                                    |                                                                                                    |  |  |  |  |  |
| (a) Use the estimator at www.irs.gov/W4App for most acc<br>(b) Use the Multiple Jobs Worksheet on page 3 and enter t<br>(c) If there are only two jobs total, you may check the box a                                                                                                    | urate withholding for this step (and Steps 3-4); or<br>the result in Step 4(c) below for roughly accurate withholding; or<br>above. Do the same on Form W-4 for the other job. This option is accurate for jobs with similar pay; otherwise, more tax than necessary may be withheld. |  |  |  |  |  |
| TIP: To be accurate, submit a 2021 Form W-4 for all other j                                                                                                    | jobs. If you (or your spouse) have self-employment income, including as an independent contractor, use the estimator.                                                                                                    |  |  |  |  |  |
| Complete Steps 3-4(b) on Form W-4 for only UNE of these                                                                                                    | jobs. Leave those steps blank for the other jobs. (Your withholding will be most accurate if you complete steps 3-4(o) on the Form W-4 for the highest paying job.)                                                                                                    |  |  |  |  |  |
| Step 3:                                                                                                    |                                                                                                    |  |  |  |  |  |
| Claim Dependents                                                                                                    |                                                                                                    |  |  |  |  |  |
| If your total income will be \$200,000 or less (\$400,000 or le                                                                                                    | less if married filing jointly):                                                                                                    |  |  |  |  |  |
| Number of Qualifying Children Under Age 17                                                                                                    | 0                                                                                                    |  |  |  |  |  |
| Total Amount for Qualifying Children 0.                                                                                                    | 100                                                                                                    |  |  |  |  |  |
| Number of Other Dependents                                                                                                    | 0                                                                                                    |  |  |  |  |  |
| Total Amount for Other Dependents 0.                                                                                                    | 00                                                                                                    |  |  |  |  |  |
| Calculated Total Dependent Amount 0.                                                                                                    | 1.00                                                                                                    |  |  |  |  |  |
| Override Total Dependent Amount                                                                                                    | 0.00                                                                                                    |  |  |  |  |  |
| Ditep 4 (optionsi):<br>Other Adjustments                                                                                                    |                                                                                                    |  |  |  |  |  |
| (a) Other Income (not from jobs)                                                                                                    |                                                                                                    |  |  |  |  |  |
| Other Income (not from jobs): If you went tax withheld for other i                                                                                                    | income you espect this year that worth have withholding, enter the amount of other income here. This may include interest, dividends, and relivement income.                                                                                                    |  |  |  |  |  |
| (b) Deductions 0.00                                                                                                    |                                                                                                    |  |  |  |  |  |
| Deductions: If you expect to claim deductions other than the star                                                                                                    | andard deduction and want to reduce your withholding, use the Deductions Worksheet on page 3 and enter the result here.                                                                                                    |  |  |  |  |  |
| (c) Extra Withholding 0.00                                                                                                    |                                                                                                    |  |  |  |  |  |
|                                                                                                    |                                                                                                    |  |  |  |  |  |
| une withburg, uner any additional tax you want withheid ear                                                                                                    | Extra Withholding: Enter any additional fax you want withheid each pay period.                                                                                                    |  |  |  |  |  |
| Exempt                                                                                                    |                                                                                                    |  |  |  |  |  |
| Exempt. You had no federal mome tax lability in 2022 and you expect to have no federal mome tax liability in 2021. Note: By checking the Exempt box you will have no federal taxes withheld.                                                                                                    |                                                                                                    |  |  |  |  |  |
| Nonresident Allen I you're a notresident ailen, see Notice 1392, Supplemental Form W-4 Instructions for Nonresident Allen, before completing this form.                                                                                                    |                                                                                                    |  |  |  |  |  |
| Step 5:                                                                                                    |                                                                                                    |  |  |  |  |  |
| Legal Notice Your Name and Password are consider                                                                                                    | Legal Notice Your Name and Password are considered as your "Electronic Signature" and will serve as your confirmation of the accuracy of the information being submitted. When you click in the "I Agree" checkbox, you are certifying that:                                          |  |  |  |  |  |
| <ol> <li>Under penalties of perjury. I declare that this certificate, to the best of my knowledge and belief, is true, correct, and complete.</li> <li>You understand that your payroli tax withholding alecton is a legal and binding transaction.</li> <li>You understand that all submissions are contingent upon acceptance by your Payroll Representative.</li> </ol> |                                                                                                    |  |  |  |  |  |
| If you do not wish to use the electronic<br>The form is not valid without a signatur                                                                                                    | : signature option, print a paper copy of the form.<br>re.                                                                                                    |  |  |  |  |  |
| I Agree *                                                                                                    |                                                                                                    |  |  |  |  |  |
|                                                                                                    |                                                                                                    |  |  |  |  |  |
|                                                                                                    |                                                                                                    |  |  |  |  |  |
| L                                                                                                    |                                                                                                    |  |  |  |  |  |

**REMINDER:** Payroll cannot give tax advice. Questions regarding any tax impact on your check should be directed to a Tax Accountant, or simply use the IRS estimator at <u>www.irs.gov/W4App</u>

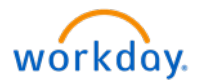

6. If all required fields were completed, a confirmation will be provided to you.

| ESSEX Q Search                           |                                                                                           |  |  |  |  |  |
|------------------------------------------|-------------------------------------------------------------------------------------------|--|--|--|--|--|
| You have submitted Federal Tax Election: |                                                                                           |  |  |  |  |  |
| Process Successfully Completed           | Do Another<br>Add Federal Withholding Elections<br>Complete Federal Withholding Elections |  |  |  |  |  |
| > Details and Process                    |                                                                                           |  |  |  |  |  |

- 7. For Washington, there is NO STATE TAX.
- 8. For California, simply do another Withholding Elections process and this time select "State Elections", then "Update".

| thholding l                                           | Elections                          | 3                              |                      |                      |                   |                |        |             |                |                |              |            |
|-------------------------------------------------------|------------------------------------|--------------------------------|----------------------|----------------------|-------------------|----------------|--------|-------------|----------------|----------------|--------------|------------|
| ve Address                                            |                                    |                                |                      |                      |                   |                |        |             |                |                |              |            |
| al Security Numbe                                     | Vinited Sta                        | xoox                           |                      |                      |                   |                |        |             |                |                |              |            |
| ederal Elections                                      | State Election                     | Local Elections                | Tax Allocations      |                      |                   |                |        |             |                |                |              |            |
| Iome State Calif<br>Vork State Calif<br>Company Essex | fornia<br>fornia<br>Property Trust | . Inc.                         |                      |                      |                   |                |        |             |                |                |              |            |
| State Withh                                           | nolding                            |                                |                      |                      |                   |                |        |             |                |                |              |            |
| State WH Election                                     | Effective Date                     | Marital Status                 | Number of Allowances | Estimated Deductions | Additional Amount | Lock In Letter | Exempt | MSRR Exempt | Domicile State | No Wage/No Tax | Last Updated | Last Updat |
|                                                       | 06/18/2021                         | Single or Married Juith two or | 0                    | 0                    | 0.00              | No             | No     | No          |                | No             | 05/18/2021   |            |

9. Similar to the Federal Tax Withholding, a statement about STATE EXEMPTION will be displayed for your information. If everything looks correct, select "OK".

| ESSEX Q Search                                                                                                    |
|----------------------------------------------------------------------------------------------------|
| Complete State and Local Withholding Elections                                                                                                    |
| If you claim EXEMPT on your federal/state tax withholding form, it means that no taxes will be taken out of your paycheck throughout the year to cover what you may owe to the IRS/state tax agencies. |
| Worker                                                                                                    |
| Company * X Easex Property Trust Inc III                                                                                                    |
| Effective Date * 07/13/2021 🛱                                                                                                    |
| State * Celfornie =                                                                                                    |

For Questions Contact – Payroll@essex.com or HRSystemSupport@essex.com

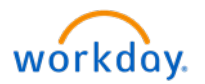

10. The State of California's Tax Withholding form is called the "DE-4". Simply go through the requirements, and if you Agree, select "OK" to update your California State Tax Withholding.

| View Blank Exem           |                                                                                                    |                        |
|---------------------------|----------------------------------------------------------------------------------------------------|------------------------|
| VIEW DIGER FORD           |                                                                                                    |                        |
| Filling Status            | x: Single or Married (with two or                                                                                                    |                        |
| Number of Allowances      | D                                                                                                    |                        |
| Estimated Deductions      | 0                                                                                                    |                        |
| Additional Amount         | 0.00                                                                                                    |                        |
| Exempt                    | 3                                                                                                    |                        |
| Military Spouse Exemption | Ĵ.                                                                                                    |                        |
| Legal Notice              | our Name and Password are considered as your "Electronic Signature" and will serve as your confirmation of the accuracy of the information being submitted. When you click in the 'i Agree" checkbox, you are certifying that                                                                                                    | <b>t</b>               |
|                           | Under panalties of perjury, you declare that you have examined this certificate and to the best of your knowledge and belief, it is true, correct, and complete.<br>You understand that your payoil hav withholding dectors is a legal and binding transaction.<br>You understand that all authinisticans are contingent upon acceptance by your Peryoli Representative. |                        |
|                           | you do not wish to use the electronic signature option, print a paper copy of the form.<br>he form is not valid without a signature.                                                                                                    |                        |
|                           | nder the penalties of perjury, I certify that the number of withholding allowances claimed on this certificate does not exceed the number to which I am entitled or, if claiming exemption from withholding, that I am entitled to                                                                                                    | claim the exempt statu |
| t Agree                   |                                                                                                    |                        |
|                           |                                                                                                    |                        |
|                           |                                                                                                    |                        |

**REMINDER:** Payroll cannot give tax advice. Questions regarding any tax impact on your check should be directed to a professional Tax Accountant.

11. If all required fields were completed, a confirmation will be provided to you.

| ESSEX Q Search                 |                     |                                                              |
|--------------------------------|---------------------|--------------------------------------------------------------|
| You have submitted             | State Tax Election: |                                                              |
| Process Successfully Completed | 255                 | Do Another<br>Complete State and Local Withholding Elections |

Page 5 of 5